# Configuration of Voice System Settings on the SPA100 Series

### Objective

The *Voice System* page can be used to configure general voice system settings. This includes startup delay and logging. The administrator can enable logging through a syslog server via this page so that the logs can be sent to a particular syslog server whose IP address is assigned. This article explains how to configure system settings for voice services on the SPA100 Series Phone Adapter.

#### **Applicable Devices**

• SPA100 Series Phone Adapter

#### **Software Version**

• v1.1.0

## **Configure Voice System Settings**

Step 1. Log in to the web configuration utility and choose **Voice > System**. The *System* page opens:

| ystem                                              |      |                        |   |
|----------------------------------------------------|------|------------------------|---|
| System Configuration<br>Restricted Access Domains: |      |                        |   |
| IVR Admin Passwd:                                  |      | Network Startup Delay: | 3 |
| Miscellaneous Settings                             |      |                        |   |
| DNS Query TTL Ignore:                              | no 💌 | Syslog Server:         |   |
| Debug Server:                                      |      | Debug Level:           | 3 |
|                                                    |      |                        |   |

#### Step 2. Scroll down to the System Configuration area of the page.

| System Configuration       |                              |   |
|----------------------------|------------------------------|---|
| Restricted Access Domains: |                              |   |
| IVR Admin Passwd:          | Network Startup Delay:       | 3 |
|                            |                              |   |
| System Configuration       |                              |   |
| Restricted Access Domains: |                              |   |
| IVR Admin Passwd:          | admin Network Startup Delay: | 3 |

**Note**: Do not enter any value in the Restricted Access Domains field because this feature is not currently used by the ATA.

| System Configuration       |       |                        |   |
|----------------------------|-------|------------------------|---|
| Restricted Access Domains: |       |                        |   |
| IVR Admin Passwd:          | admin | Network Startup Delay: | 3 |

Step 3. In the IVR Admin Password field, enter the password for the user to manage the ATA which use the built-in IVR through a connected handset.

| System Configuration       |       |   |                        |   |
|----------------------------|-------|---|------------------------|---|
| Restricted Access Domains: |       |   |                        |   |
| IVR Admin Passwd:          | admin | C | Network Startup Delay: | 5 |

Step 4. The Network Startup Delay is the time interval that the ATA will wait before the network restarts. In the *Network Startup Delay* field, enter the desired value of the startup delay. The default value is 3.

| Miscellaneous Settings |      |                |   |
|------------------------|------|----------------|---|
| DNS Query TTL Ignore:  | no 💌 | Syslog Server: |   |
| Debug Server:          |      | Debug Level:   | 3 |

Step 5. Scroll down to the Miscellaneous Settings area of the page.

| Miscellaneous Settings |      |                |     |
|------------------------|------|----------------|-----|
| DNS Query TTL Ignore:  | no 💌 | Syslog Server: |     |
| Debug Server:          |      | Debug Level:   | 3 💌 |

Step 6. The Time To Live (TTL) refers to the capability of the DNS servers to cache DNS records. It is the amount of time that a DNS record for a specific host remains in the cache memory of a DNS server after it has located the identical IP address of the host. Choose **Yes** from the *DNS Query TTL Ignore* drop-down list to ignore the DNS Query TTL. Otherwise, the user can choose **No**.

| Miscellaneous Settings |      |                |               |
|------------------------|------|----------------|---------------|
| DNS Query TTL Ignore:  | no 💌 | Syslog Server: | 192.168.15.10 |
| Debug Server:          |      | Debug Level:   | 3 💌           |

Step 7. Enter the IP address of the syslog server in the *Syslog Server* field to which system messages will be sent. When both Syslog server and Debug server are specified, Syslog messages are also logged to the Debug server.

| Miscellaneous Settings |               |                |               |
|------------------------|---------------|----------------|---------------|
| DNS Query TTL Ignore:  | no 🗨          | Syslog Server: | 192.168.15.10 |
| Debug Server:          | 192.168.15.11 | Debug Level:   | 3             |

Step 8. Enter the IP address of the debug server in the *Debug Server* field to which system messages will be sent. It allows the server for logging debug information. The level of detailed output depends on the debug level parameter setting.

| Miscellaneous Settings |               |                |               |
|------------------------|---------------|----------------|---------------|
| DNS Query TTL Ignore:  | no 💌          | Syslog Server: | 192.168.15.10 |
| Debug Server:          | 192.168.15.11 | Debug Level:   | 3+Router 💌    |

Step 9. Choose the debug level from the Debug Level drop-down list. The higher the debug

level, the more debug information will be generated. The Possible options are:

- 0 No debug information will be generated. This is the default value.
- 1, 2 & 3 Generate messages related to the voice ports only.
- 3+Router Generate debug content for both voice and router components.

Step 10. Click **Submit** to save the settings.